## How to Add Executed Documents to an Umbrella or Standalone Fund Application

1. Login as per normal practice and select the relevant application. The user is taken to the Application Summary page

| enu 🕐 ┥                     | The f<br>provi | ollowing field sections are<br>ded in the Application Strue | required to complete the submission to CBI. These sections and the questi<br>cture section | ons containe | d in these sections | are determined | by the answer |
|-----------------------------|----------------|-------------------------------------------------------------|--------------------------------------------------------------------------------------------|--------------|---------------------|----------------|---------------|
| ctor                        | * Info         | rmation Section must be c                                   | Section                                                                                    | St           | atue                | Holp           | Chocklist     |
| Funds (42)                  |                | Section Reference                                           | Structure                                                                                  | 31           |                     | neip           | Checklist     |
| unds Service Provider (0)   |                | 1                                                           | Information                                                                                |              | Valid               |                |               |
| nsurance Intermediaries (0) |                | 2                                                           | Proepertue                                                                                 |              | Valid               |                | ~             |
| sages (40)                  |                | 3                                                           | Memorandum and Articles                                                                    |              | Pequired            |                | ~             |
| r Manual                    |                | 3                                                           | Deed Of Constitution                                                                       |              | Not Required        |                | ~             |
| rou need help?              |                | 3                                                           | Trust Deed                                                                                 |              | Not Required        |                |               |
| tact lis                    |                | 4                                                           | Depositary Agreement                                                                       |              | ★ Required          |                | 2             |
| lacios                      |                | 5                                                           | AIF Management Company Agreement                                                           |              | ★ Optional          |                | ÷             |
|                             |                | 5                                                           | AIFM Agreement                                                                             |              | ★ Required          |                | ¥             |
|                             |                | 5                                                           | Investment Management Agreement                                                            |              | ★ Required          |                | *             |
|                             |                | 5                                                           | Administration/Transfer Agent Agreement                                                    |              | Not Required        |                |               |
|                             |                | 6                                                           | Distribution / Paying Agent / Representative Agent Agreement                               |              | Not Required        |                |               |
|                             |                | 7                                                           | Investment through Subsidiaries                                                            |              | Not Required        |                |               |
|                             |                | 8                                                           | Sub Fund (1 per sub fund)                                                                  |              | Not Required        |                |               |
|                             |                | 9                                                           | Investment Limited Partnership Agreement                                                   |              | Not Required        |                |               |
|                             |                |                                                             | Supplementary Documents                                                                    |              | ★ Required          |                |               |
|                             |                |                                                             | PCF Directors                                                                              |              | 🗸 Valid             |                |               |

2. In order to add an executed document, the user must select 'Supplementary Documents' from the list by hitting the 'Required' button

| Section Reference | Section                                                      | Status Help  | Check                                                             |
|-------------------|--------------------------------------------------------------|--------------|-------------------------------------------------------------------|
| (i)               | Structure                                                    | Valid        |                                                                   |
| 1                 | Information                                                  | Valid        |                                                                   |
| 2                 | Prospectus                                                   | Valid        | \$                                                                |
| 3                 | Memorandum and Articles                                      | ★ Required   | \$                                                                |
| 3                 | Deed Of Constitution                                         | Not Required |                                                                   |
| 3                 | Trust Deed                                                   | Not Required |                                                                   |
| 4                 | Depositary Agreement                                         | ★ Required   | *                                                                 |
| 5                 | AIF Management Company Agreement                             | ★ Optional   | *                                                                 |
| 5                 | AIFM Agreement                                               | ★ Required   | $\stackrel{\scriptstyle\scriptstyle\checkmark}{\scriptstyle\sim}$ |
| 5                 | Investment Management Agreement                              | ★ Required   | \$                                                                |
| 5                 | Administration/Transfer Agent Agreement                      | Not Required |                                                                   |
| 6                 | Distribution / Paying Agent / Representative Agent Agreement | Not Required |                                                                   |
| 7                 | Investment through Subsidiaries                              | Not Required |                                                                   |
| 8                 | Sub Fund (1 per sub fund)                                    | Not Required |                                                                   |
| 9                 | Investment Limited Partnership Agreement                     | Not Required |                                                                   |
|                   | Supplementary Documents                                      | * Required   |                                                                   |
|                   | PCF Directors                                                | Valid        |                                                                   |

3. User is taken to the Supplementary Documents list. The user should select the 'Other Supplementary Documents' from this list, by hitting the 'Optional' button and then 'New' from the box that appears

| 19 Qualifying Ir | nvestor AIF (QI/ > Application Summary > Supplementary Document > | Case status:Fund Application in Progress | CNumber:130419 Cas |
|------------------|-------------------------------------------------------------------|------------------------------------------|--------------------|
|                  | Side Letter to the Administration Agreement                       |                                          | Optional           |
|                  | Side Letter to the Investment Advisory Agreement                  |                                          | Optional           |
|                  | Side Letter to the AIF Management Agreement                       |                                          | Optional           |
|                  | Side Letter to the AIFM Agreement                                 |                                          | Optional           |
|                  | Side Letter to the Depositary Agreement                           |                                          | Optional           |
|                  | Global Distribution Agreement                                     |                                          | Optional           |
|                  | Amendment Agreement                                               |                                          | Optional           |
|                  | Customer Agreement                                                |                                          | Optional           |
|                  | New Account Application and Agreement for Entities                |                                          | Optional           |
|                  | Institutional Account Agreement                                   |                                          | Optional           |
|                  | Any Other Documentation                                           |                                          | Optional           |
|                  | Other Supplementary Documents                                     |                                          | Optional           |
|                  | Other Supplementary Documents                                     |                                          | New                |
|                  | Other Supplementary Documents                                     |                                          | Delete             |
|                  | Other Supplementary Documents                                     |                                          | View al            |
|                  | Other Supplementary Documents                                     |                                          | Optional           |
|                  | Other Supplementary Documents                                     |                                          | Optional           |
|                  | o Summary                                                         |                                          |                    |

4. The user is then taken to a document upload page, where the user can browse for the relevant document using the 'Browse' button, and then upload the selected document using the 'Submit' button

|       |                                    | Docu                  | ument Upload       | 1                                        | nstitution Name:Mas | on Hayes & ( |
|-------|------------------------------------|-----------------------|--------------------|------------------------------------------|---------------------|--------------|
| C-130 | 419 Qualifying Investor AIF (QI/ ) | Application Summary > | Document Summary > | Case status:Fund Application in Progress | CNumber:130419      | Case ID:124  |
|       |                                    |                       |                    |                                          |                     |              |
|       | File Location                      |                       |                    | Trust Deed.docx                          | 🗁 Bro               | wse          |
|       | Document Type                      |                       |                    | Other Supplementary                      | Documents           |              |
|       | Document Name                      |                       |                    | Trust Deed.docx                          |                     |              |
|       | <ul> <li>■ Back</li> </ul>         |                       |                    | (                                        | Submit              |              |

5. A message will appear stating that the file has uploaded successfully

| C-13 | 0419 Qualifying Investor AIF (Q | V > Application Summary > Document Summary > | Case status:Fu | nd Application in Progress CN | Number:130419 Case ID:1242 |
|------|---------------------------------|----------------------------------------------|----------------|-------------------------------|----------------------------|
|      |                                 |                                              |                |                               |                            |
|      | File Location                   |                                              |                | Trust Deed.docx               | 🗁 Browse                   |
|      | Document Type                   |                                              |                | Other Supplementary Do        | ocuments                   |
|      | Document Name                   |                                              |                | Trust Deed.docx               |                            |
| l    | Back                            | O ORION:                                     |                | Ē                             | Submit                     |
|      |                                 | File unleaded successfully                   |                |                               |                            |
|      |                                 | OK                                           |                |                               |                            |
|      |                                 |                                              |                |                               |                            |
|      |                                 |                                              |                |                               |                            |

4. Clicking 'OK' will take the user to the Supplementary Documents list, where the process can be repeated to add more executed documents as required. Once complete, the user should hit 'Back to Summary' in order to progress the application

| 19 Qualifying In | vestor AIF (QI/ > Application Summary > Supplementary Document > | Case status:Fund Application in Progress | CNumber:1 | 30419 Case I |
|------------------|------------------------------------------------------------------|------------------------------------------|-----------|--------------|
|                  | Side Letter to the Administration Agreement                      |                                          |           | Optional     |
|                  | Side Letter to the Investment Advisory Agreement                 |                                          | T         | Optional     |
|                  | Side Letter to the AIF Management Agreement                      |                                          | ī         | Optional     |
|                  | Side Letter to the AIFM Agreement                                |                                          | 1         | Optional     |
|                  | Side Letter to the Depositary Agreement                          |                                          | T         | Optional     |
|                  | Global Distribution Agreement                                    |                                          | 1         | Optional     |
|                  | Amendment Agreement                                              |                                          | T         | Optional     |
|                  | Customer Agreement                                               |                                          | 1         | Optional     |
|                  | New Account Application and Agreement for Entities               |                                          | T         | Optional     |
|                  | Institutional Account Agreement                                  |                                          | T         | Optional     |
|                  | Any Other Documentation                                          |                                          | 1         | Optional     |
| V                | Other Supplementary Documents                                    | Trust<br>Deed.docx                       | 1         | Optional     |
|                  | Other Supplementary Documents                                    |                                          |           | Optional     |
|                  | Other Supplementary Documents                                    |                                          |           | Optional     |
|                  | Other Supplementary Documents                                    |                                          |           | Optional     |
|                  | Other Supplementary Documents                                    |                                          | 1         | Optional     |
|                  | Other Supplementary Documents                                    |                                          |           | Optional     |